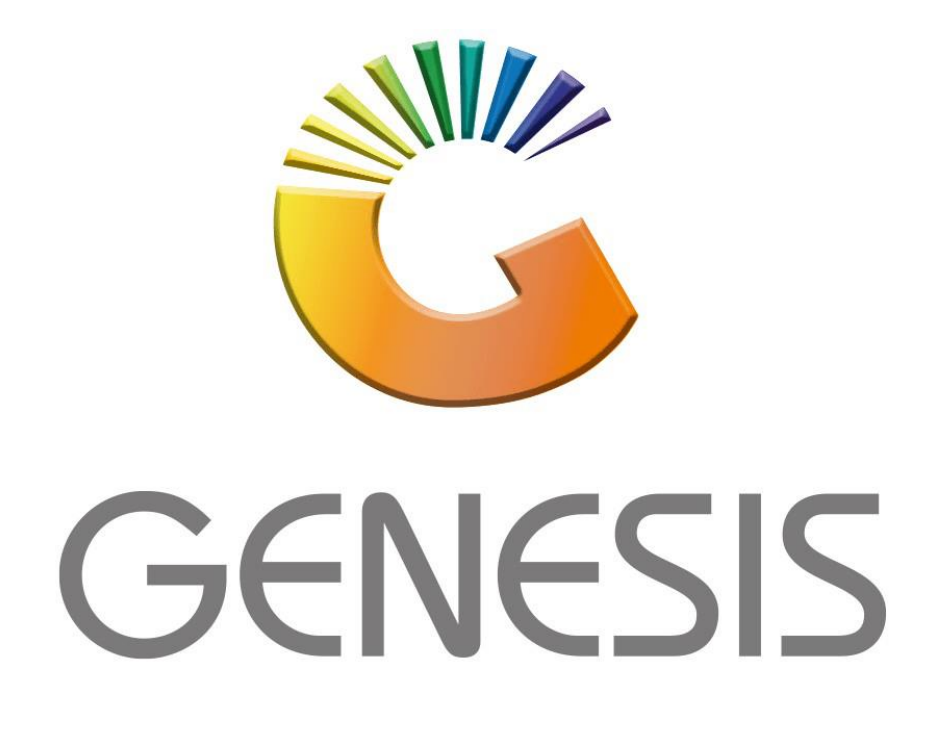

## How to Guide How to capture a Debtor's journal (Single)

MRJ Consultants 37 Weavind Ave, Eldoraigne, Centurion, 0157 Tel: (012) 654 0300 Mail: <u>helpdesk@mrj.co.za</u>

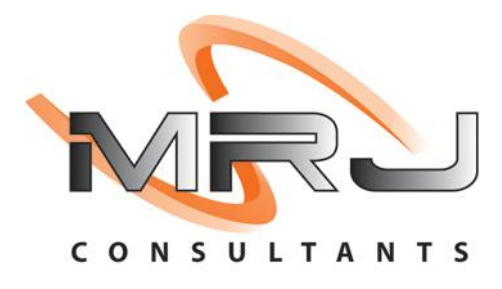

## 1. **Open** Genesis Menu.

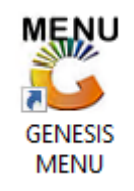

## 2. Type User code and Password.

| GENESIS Main Module |                            |                    |
|---------------------|----------------------------|--------------------|
| Select Company BLU  | E BOTTLE LIQUOR SIMULATION | I –                |
|                     | User Code Password         |                    |
| GENESIS             | ) 🔞 <u>C</u> ancel         | 🔮 ок               |
| CMN999 GE           | NESIS Main Module          | Version : 10.33.51 |

3. Open **Debtors** from the Main menu.

| GENESIS :   | : Main Menu   | -         |             |            |                |          |          |                |                 |                   |       |  |
|-------------|---------------|-----------|-------------|------------|----------------|----------|----------|----------------|-----------------|-------------------|-------|--|
| Till Module | Stock Control | Creditors | Debtors     | Purchasing | Point of Sale  | Reports  | Cash Off | ice General    | System Utilites | Empties<br>Return | Setup |  |
| 2020/11/05  | 10:43:33      |           | User: JOANA | Ver        | sion : 9.32.31 | Period : | 202011   | Database : GEN | ESIS-SIMULATIO  | N                 |       |  |

4. Click on Transactions, Payments then Journals (Single).

| Ŷ | ç<br>G | ENESI Debtors Module |      |                       |        |  |
|---|--------|----------------------|------|-----------------------|--------|--|
| 1 | 2      | Transactions 😤 Ma    | aste | r Files 🛛 🤣 Utilities | 🔀 Exit |  |
| • | a+     | Manual Invoice       |      | ≝ <u>†</u> 2↓ # =     |        |  |
| E |        | Manual Credit Note   |      |                       |        |  |
|   | 3      | Payments             |      |                       |        |  |
| 1 | ŋ      | Journals             | •    | Journals (Single)     |        |  |
| [ | 7      | Debtor Claims        |      | Journal Batch Capture |        |  |
| • | a+     | Document Allocations |      |                       |        |  |
|   | 5      | PDC Register         |      |                       |        |  |
| 3 | ٤      | Pre-Authorisations   | •    |                       |        |  |

5. Once opened you will be prompted to the below image.

| Debtors Journals   |                    |                        |           |                  |
|--------------------|--------------------|------------------------|-----------|------------------|
| Account No.        |                    |                        | CRM.Acc.N | o.               |
| Debtors Name       |                    |                        |           |                  |
| Document Date      | 2021/09/16         |                        |           |                  |
| Debit/Credit       |                    | ~                      |           |                  |
| Reference          |                    |                        |           | FID Post Journal |
| Details            |                    |                        |           | Exit             |
| Amount             | 0.00               |                        |           | <b>3</b> 22      |
| V.A.T              | 0.00               | VAT Rate               | 15.00 %   | <b>Functions</b> |
| Source Branch      | SIMUL - SIMULATION |                        | ~         | F5 Allocations   |
| Allocated          | 0.00               | Master Balance         | 0.00      |                  |
| GL.Acc.No          | 0                  |                        |           |                  |
| [Current Balance]- |                    | [ Allocated Balances ] |           | 1                |
| Current            | 0.00               | Current                | 0.00      |                  |
| 30 Days            | 0.00               | 30 Days                | 0.00      |                  |
| 60 Days            | 0.00               | 60 Days                | 0.00      |                  |
| 90 Days            | 0.00               | 90 Days                | 0.00      |                  |
| 120 Days           | 0.00               | 120 Days               | 0.00      |                  |
| 150 Days           | 0.00               | 150 Days               | 0.00      |                  |
| 180 Days           | 0.00               | 180 Days               | 0.00      |                  |
|                    | 0.00               | Over 180 Days          | 0.00      |                  |

6. You can now put in all the relevant information on the specific Debtor with the Debit or Credit amount etc. For this example we will be using the Alex Test Debtor. Click on the Question mark or type in the Account details. Then hit enter or click on Select Debtor.

|            |          | 🐮 Debtors Journals       | >           |             |            |                   |
|------------|----------|--------------------------|-------------|-------------|------------|-------------------|
|            |          | Account No.              |             | CRM.Acc.No. |            |                   |
|            |          | Document Date 2021/09/16 | _           |             | Options *  |                   |
| 🐮 Select i | a Debtor |                          |             |             |            | $ \Box$ $\times$  |
| Status     | Account  | Debtors Name             | Telephone   | Cell Phone  | CRM Accour |                   |
| Open       | ABBY     | Abigaile van Coll        | ĺ           | 0762388111  | j.         | 📲 Options 🛛 🛠     |
| Open       | ALEX     | alex test                | 123456789   |             |            |                   |
| Open       | WEB001   | BLUE BOTTLE ONLINE STORE | 0           |             |            | 🛃 Select Debtor 💳 |
| Open       | CASH     | CASH ACCOUNT             | 1           |             |            | Esc Exit          |
| Open       | EMPTY001 | EMPTIES RETURNS YARD     | 011639887   |             | F          |                   |
| Open       | ERN001   | ERNY TEST DEBTOR         | 12          |             | f          |                   |
| Open       | NAT001   | NATS BLUE BOTTLE LIQUOR  | 0114121192  | 0736254869  | r          | 📉 Search 🛛 🛠      |
| Open       | PGM001   | PG MOUTON                | 0790457498  |             | Į.         |                   |
| Open       | PNP001   | PICK N PAY HEILKONPARK   | 0116935374  |             | E          | Account No.       |
| Open       | HEX002   | PIETER LOTTER            | 0829250300  |             | F          | F3 Debtors Name   |
| Open       | RJ001    | RIAAN TEST               | 0849991111  |             | :          | Mame Generic      |
| Open       | SAL001   | SALIEM TEST ACCOUNT      | 0126540300  | 0829999999  |            | CRM Acc No        |
| Open       | URS001   | URSULA                   | 01265403000 |             | (          |                   |
|            |          |                          |             |             |            | Show All          |
|            |          |                          |             |             |            | 🕎 Restore Grid    |
|            |          |                          |             |             |            |                   |
|            |          |                          |             |             |            |                   |
|            |          |                          |             |             |            |                   |
|            |          |                          |             |             |            |                   |
|            |          |                          |             |             |            |                   |
|            |          |                          |             |             |            |                   |
|            |          |                          |             |             |            |                   |
|            |          |                          |             |             |            |                   |
| 4          |          |                          |             |             | •          |                   |
|            |          |                          |             |             | ,          |                   |

7. Press enter to go to the next line, You Have the option to select Debit/Credit on the journal.

| 😂 Debtors Journals |                                         |           |
|--------------------|-----------------------------------------|-----------|
| Account No. A      | LEX 🕑                                   | CRM.Acc.N |
| Document Date      | 2021/09/16 🛐 🥢                          |           |
| Debit/Credit       | D - Debit Journal 🖌 🗸                   |           |
| Reference          | D - Debit Journal<br>C - Credit Journal |           |
| Details            | Debit Journal                           |           |

8. Type in the reference, Amount and VAT amount. By the VAT amount you can click on the calculator which will automatically put the saved VAT amount in or else you can type it in manually.

| 🔓 Debtors Journals |                    |                        |           |                |
|--------------------|--------------------|------------------------|-----------|----------------|
| Account No. A      | LEX 🕡              |                        | CRM.Acc.N | o.             |
| Debtors Name       | lex test           |                        |           |                |
| Document Date      | 2021/09/16         |                        |           | Doptions *     |
| Debit/Credit       | D - Debit Journal  | $\sim$                 |           |                |
| Reference          | TEST REFERANCE     |                        |           | Post Journal   |
| Details            | Debit Journal      |                        |           | Exit           |
| Amount             | 100.00             |                        |           |                |
| V.A.T              | 13.04              | VAT Rate               | 15.00 %   | 🄀 Functions 🛠  |
| Source Branch      | STMUL - STMULATTON |                        | ~         | F5 Allocations |
| Allocated          | 0.00               | Master Palance         | 750.00    |                |
| Allocated          | 0.00               |                        | 730,00    |                |
| GL.ACC.NO          | 6150 (Q) AC        | Ivertising             |           |                |
| [Current Balance]  |                    | [ Allocated Balances ] |           | 1              |
| Current            | 750.00             | Current                | 100.00    |                |
| 30 Days            | 0.00               | 30 Days                | 0.00      |                |
| 60 Days            | 0.00               | 60 Days                | 0.00      |                |
| 90 Days            | 0.00               | 90 Days                | 0.00      |                |
| 120 Days           | 0.00               | 120 Days               | 0.00      |                |
| 150 Days           | 0.00               | 150 Days               | 0.00      |                |
| 180 Days           | 0.00               | 180 Days               | 0.00      |                |
| Over 180 Days      | 0.00               | Over 180 Days          | 0.00      |                |
| DEB050 Debt        | ors Journals       |                        |           |                |

9. By the GL ACC NO, you can press on the Question mark to see all the different GL Accs. Select the relevant one and press enter or click on Select.

|                           | 6150                    |         | rtisina    |              |                  |               |
|---------------------------|-------------------------|---------|------------|--------------|------------------|---------------|
| GL.ACC.N                  | 0 0130                  | Adve    | rusing     |              |                  |               |
|                           |                         |         |            |              |                  |               |
|                           |                         |         |            |              |                  |               |
| ſ                         | 😳 Debtors Journals      |         |            |              |                  | X             |
|                           | Account No. ALEX        | 0       |            |              | CRM.Acc.No.      |               |
|                           | Debters Name alex test  |         |            |              |                  |               |
|                           | Debtors Name alex test  |         |            |              |                  |               |
|                           | Document Date 2021/09/1 | 6 57    |            |              | Options *        |               |
| elect a General Ledger Ag | count                   |         |            |              |                  | - 0           |
| (N D ) (                  |                         | -       |            | <b>C</b> 1   |                  |               |
| unt No. Description       |                         | Туре    | Allow Jhis | Category     | GroupDescription |               |
| 6116 Supplier Overpa      | iyments on Rebates      | Income  |            | OtherIncom   |                  | - 🛗 Options   |
| 6120 OTHER Repate         | Received                | Income  | <b>V</b>   | OtherIncom   |                  | Select        |
| 6150 Advertising          | _                       | Income  | V          | TradingTerm  |                  | Select        |
| 6160 Tonnage              |                         | Income  |            | TradingTerm  |                  | - Exit        |
| 6170 Warehouse Alic       | d to Change             | Income  | • •        | TradingTerm  |                  | -   -         |
| 6100 DC Repates par       | d to Stores             | Income  |            | TradingTerm  |                  | Soarch        |
| 6190 Display Allowan      | ce                      | Income  |            | TradingTerm  |                  | Jearch        |
| 6200 Merchandise All      | owance                  | Income  |            | TradingTerm  |                  | Account No.   |
| 6210 Rebate Allawar       | ce                      | Income  |            | TradingTerm  |                  | Acc Name      |
| 6220 Swell Allowance      |                         | Income  | ▼          | TradngTerm   |                  | Acciname      |
| 6230 Settlement Disc      | ount                    | Income  | <b>⊻</b>   | TradngTerm   |                  | Restore Grid  |
| 6240 Taily claims         |                         | Income  | ¥          | Trading Lerm |                  | -     <b></b> |
| 6250 Distribution Allo    | wante                   | Income  | ▼          | Trading Lerm |                  | -             |
| 6200 Repates claime       | i<br>ad Dank            | Income  | <b>⊻</b>   | Tevestment   |                  | -             |
| 6300 Interest Receiv      | eu - Darik              | Income  | ▼          | Investment   |                  | -             |
| 6310 Interest Receiv      | ea - Loans              | Income  | <b>⊻</b>   | Invesment    |                  | -             |
| 6320 Dividends Rece       | vea                     | Income  | ✓          | Investment   |                  | -             |
| 6500 Cost of Sales        |                         | Expense | <b>⊻</b>   | CustofSale   |                  | - 1           |
| 6560 Purchases            | -                       | Expense | ▼          | Custorsale   |                  | -             |
| 6580 Purchases Offs       | 20                      | Expense |            | Costorsale   |                  | -             |
| 6600 Adjustment           | the Database            | Expense | ✓          | Adjustment   |                  | -             |
| 6700 Pachaging & W        | aste butchery           | Expense |            | PackäWrap    |                  | -             |
| 6/U1 Pachaging & Wi       | aste bakery and Deli    | Expense |            | PackäWrap    |                  | -             |
| 6702 Pachaging & W        | aste Fruit and Veg      | Expense |            | PackäWrap    |                  | -             |
| 6703 Pachaging & Wa       | aste raké Away          | Expense | ⊻          | Pack&Wrap    |                  |               |

10. Once all the relevant information has been filled in you can press F10 or click on Post Journal.

| Account No. A     | ILEX 🕡             |                        | CRM.Acc.N | lo.              |
|-------------------|--------------------|------------------------|-----------|------------------|
| Debtors Name      | lex test           |                        |           |                  |
| Document Date     | 2021/09/16         |                        |           | Dotions          |
| Debit/Credit      | D - Debit Journal  | $\sim$                 |           |                  |
| Reference         | TEST REFERANCE     |                        |           | Post Journal     |
| Details           | Debit Journal      |                        |           | Exit             |
| Amount            | 100.00             |                        |           | 202              |
| V.A.T             | 13.04              | VAT Rate               | 15.00 %   | <b>Functions</b> |
| Source Branch     | SIMUL - SIMULATION |                        | ~         | F5 Allocations   |
| Allocated         | 0.00               | Master Balance         | 750.00    |                  |
| GL.Acc.No         | 6150 🔞 Adve        | ertising               |           |                  |
| Current Balance ] |                    | [ Allocated Balances ] |           |                  |
| Current           | 750.00             | Current                | 100.00    |                  |
| 30 Days           | 0.00               | 30 Days                | 0.00      |                  |
| 60 Days           | 0.00               | 60 Days                | 0.00      |                  |
| 90 Days           | 0.00               | 90 Days                | 0.00      |                  |
| 120 Days          | 0.00               | 120 Days               | 0.00      |                  |
| 150 Days          | 0.00               | 150 Days               | 0.00      |                  |
| 180 Days          | 0.00               | 180 Days               | 0.00      |                  |
| Over 180 Days     | 0.00               | Over 180 Days          | 0.00      |                  |

11. Press Y or click on Yes to Capture the journal.

| 😂 Debtors Journals                         |                                                             |              |             |                                                                    |
|--------------------------------------------|-------------------------------------------------------------|--------------|-------------|--------------------------------------------------------------------|
| Account No. A                              | NLEX 🕡                                                      |              | CRM.Acc.No. |                                                                    |
| Debtors Name                               | lex test                                                    |              |             |                                                                    |
| Document Date<br>Debit/Credit<br>Reference | 2021/09/16  D - Debit Journal  TEST REFERANCE Debit Journal |              |             | Options         \$           Image: Post Journal         Essi Exit |
| Amount<br>V.A.T<br>Source Branch           | 100.00<br>13.04<br>SIMUL - SIMULATION                       | VAT Rate     | 15.00 %     | F5 Allocations                                                     |
| 🐮 System I                                 | Prompt                                                      | Journal Capt | ure         |                                                                    |
|                                            | $\mathbf{N}$                                                | Post Journal | ?           |                                                                    |
| Over 100 Days                              | 0.00                                                        | N No         | 0.00        | Yes                                                                |
| DEB050 Debt                                | ors Journals                                                |              |             |                                                                    |

12. You will be prompted with the option to print the transaction, Here you can select No or Yes to continue with the print.

| Debtors Journals |                    |                                                                    |                  |
|------------------|--------------------|--------------------------------------------------------------------|------------------|
| Account No. A    | LEX 🔞              | CRM                                                                | M.Acc.No.        |
| Debtors Name     | ex test            |                                                                    |                  |
| Document Date    | 2021/09/16         |                                                                    | Options          |
| Debit/Credit     | TEST DEEED ANCE    |                                                                    | F10 Post Journal |
| Details          | Debit Journal      |                                                                    | Esc Exit         |
| Amount<br>V.A.T  | 100.00             | VAT Rate 15.00                                                     |                  |
| Source Branch    | SIMUL - SIMULATION |                                                                    | ✓ F5 Allocations |
| 🐮 System P       | Prompt             | Journal Capture                                                    | - 🗆 X            |
|                  |                    | Journal POSTED<br>Transaction Audit No : 10<br>Print Transaction ? | 0006             |
| Over too Days    | 0.00               |                                                                    | Y Yes            |
| DEB050 Debto     | ors Journals       |                                                                    |                  |

13. If yes was selected to print you will see the below image.

| Branch : [SIMUL] - S | IMULATION                                 |                         | Date/Time : 2021/09/16 11:45:59 |
|----------------------|-------------------------------------------|-------------------------|---------------------------------|
| Report : (DEB050) -  | Report : (DEB050) - Debtors Journal Print |                         | Version : [10.33.51]            |
| User : [ALEX] - Al   | LEX                                       |                         | Page: 1 of 1                    |
|                      |                                           | Debtors - DEBIT JOURNAL |                                 |
| Account:             | ALEX                                      |                         |                                 |
| Debtors Name :       | alex test                                 |                         |                                 |
| Journal No. :        | 10006                                     |                         |                                 |
| Journal Date :       | 2021/09/16                                |                         |                                 |
| Reference :          | TEST REFERANCE                            |                         |                                 |
| Details :            | Debit Journal                             |                         |                                 |
| Branch :             | SIMUL                                     |                         |                                 |
| Amount :             | 100.00                                    |                         |                                 |
| V.A.T Amount :       | 13.04                                     |                         |                                 |

\* End Of Journal Entry \*

Congratulations you have posted a single journal.